名称未設定1@50%(レイヤー1, RGB/8) \_ ロ×

## 画像を合成しよう3 「いらない部分を消して」

## 熊本大学教育学部附属小学校前田康裕

KEY WORD - 自動選択ツール 移動ツール

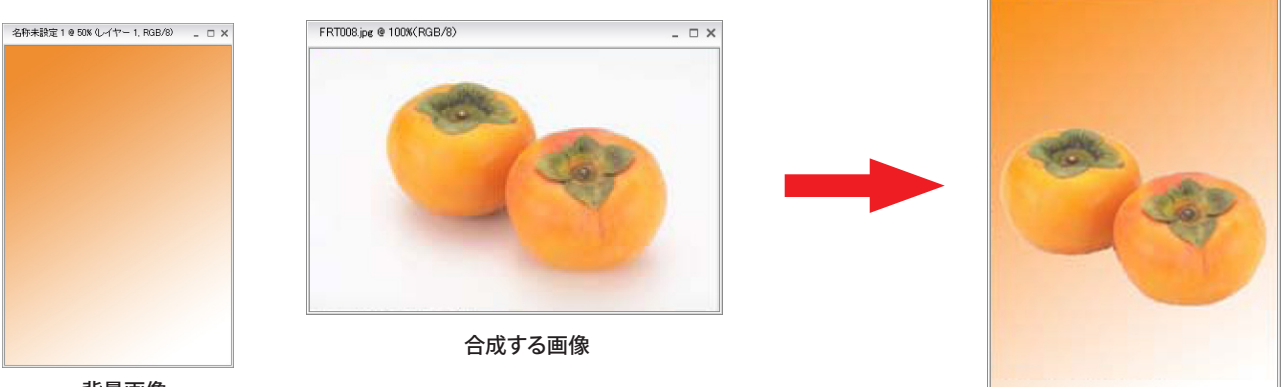

背景画像

1. 合成するもとの画像を開いて消したい部分を選択する([写真編集モード])

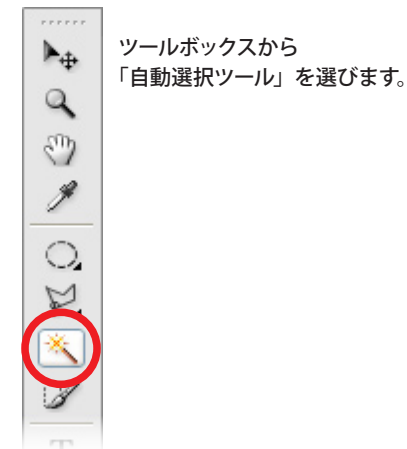

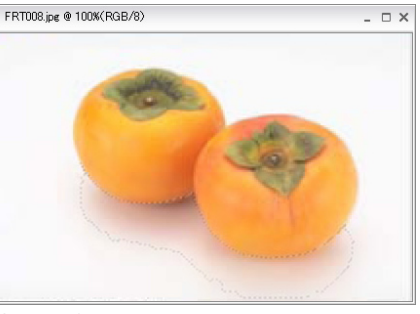

消したい部分をクリックします。 足りない場合は、Shift キーを押しながら選択 すると他の場所にも広げることができます。

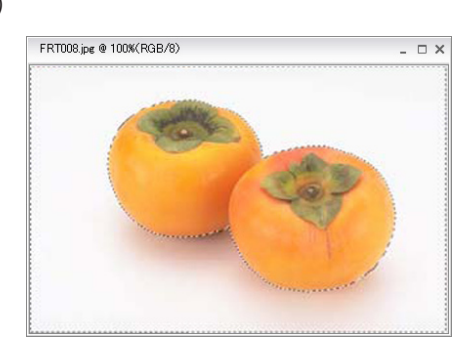

消したい部分をすべて選びました。

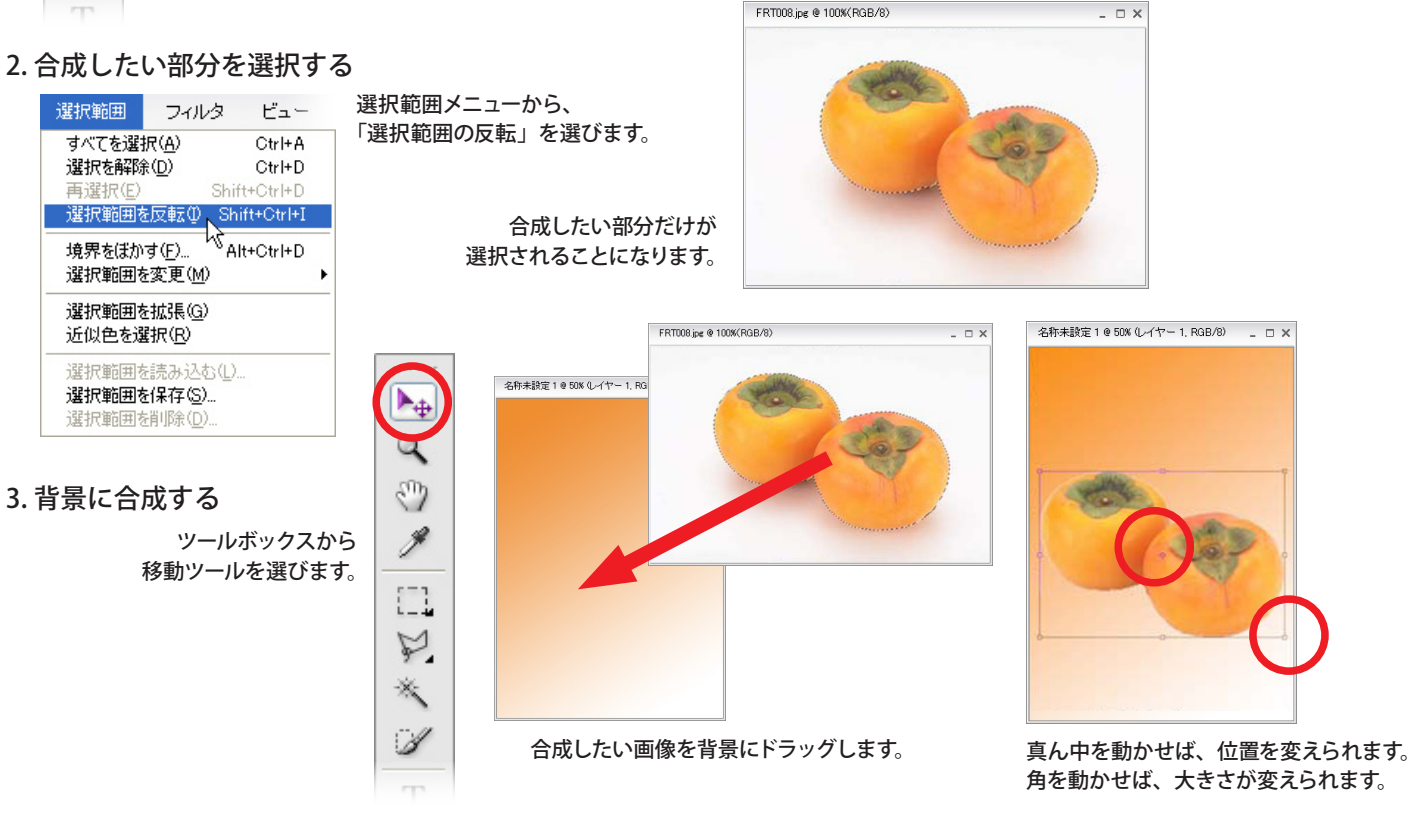